The best of Canadian education for a global future.

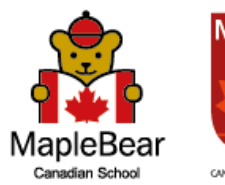

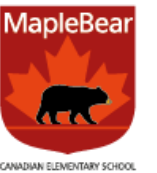

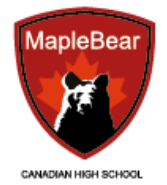

**Tutorial** 

# Como enviar mensagem privada

Como todos sabem, dentro do ClipEscola existe a possibilidade de enviar mensagem gerais para os segmentos e para professor, agora temos um novo recurso, que permite o envio privado para o colégio, dessa forma, apenas quem fez o envio, que receberá a resposta, e não a família.

Com o aplicativo ClipEscola aberto, clique em
"Central de Atendimento"

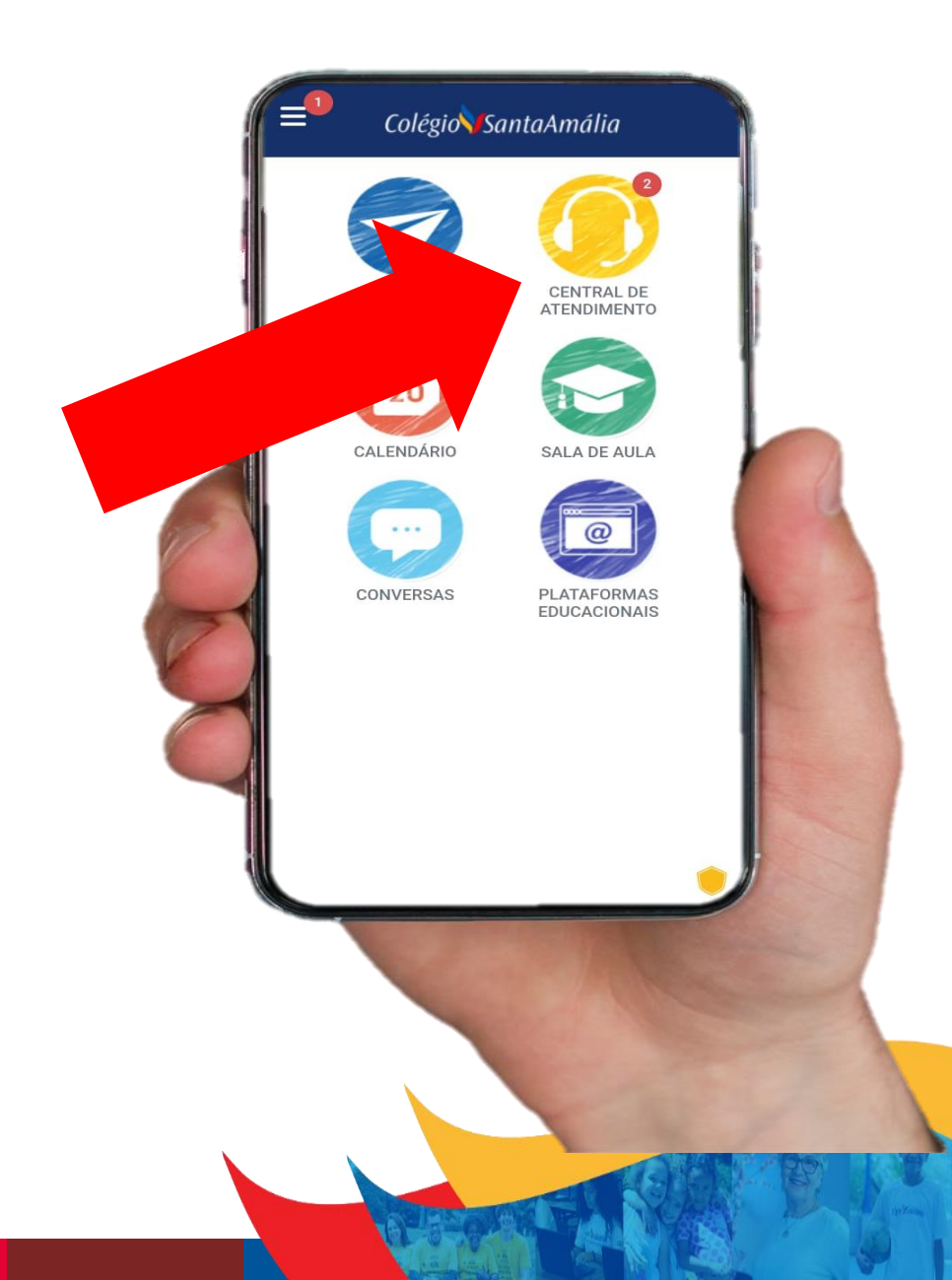

- Se tiver mais de um filho matriculado, selecione na tela para qual filho deseja atendimento.

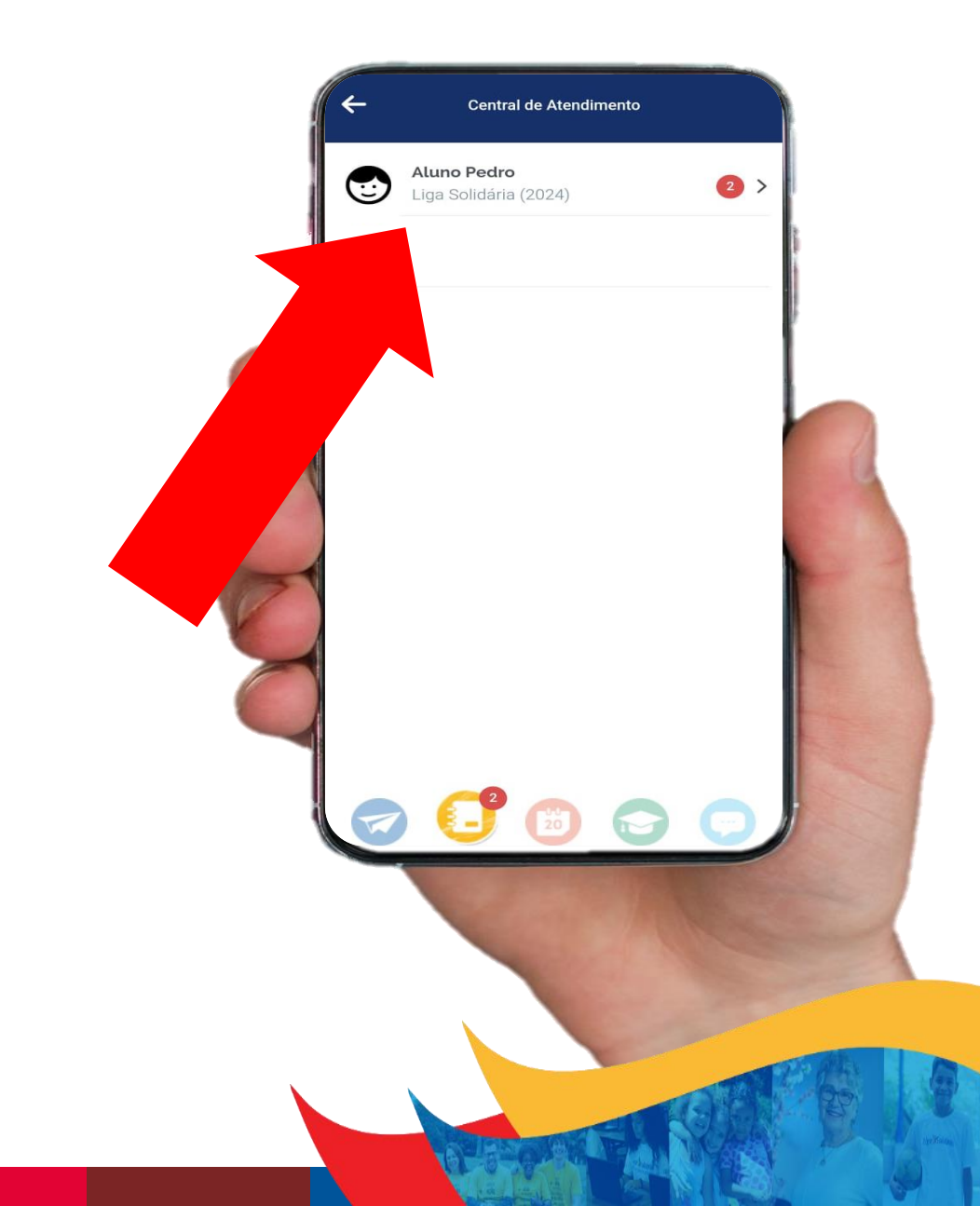

 Na tela clique no setor (Financeiro, Secretaria, Coordenação etc) que se encaixe melhor na mensagem que deseja enviar.

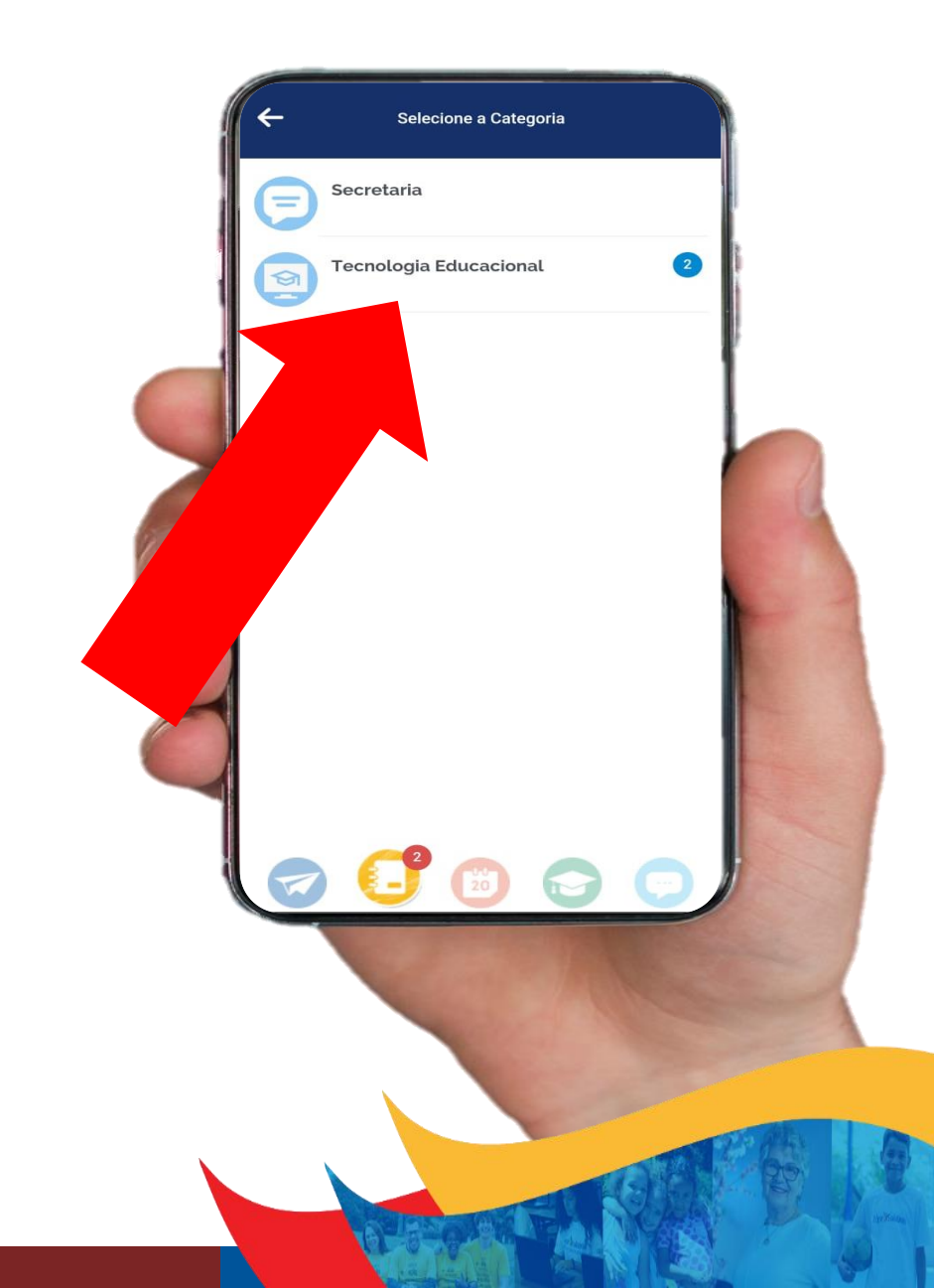

 Após isso, clique no botão com o ícone de um Lápis, localizado na parte inferior direita da tela, para iniciar uma nova mensagem.

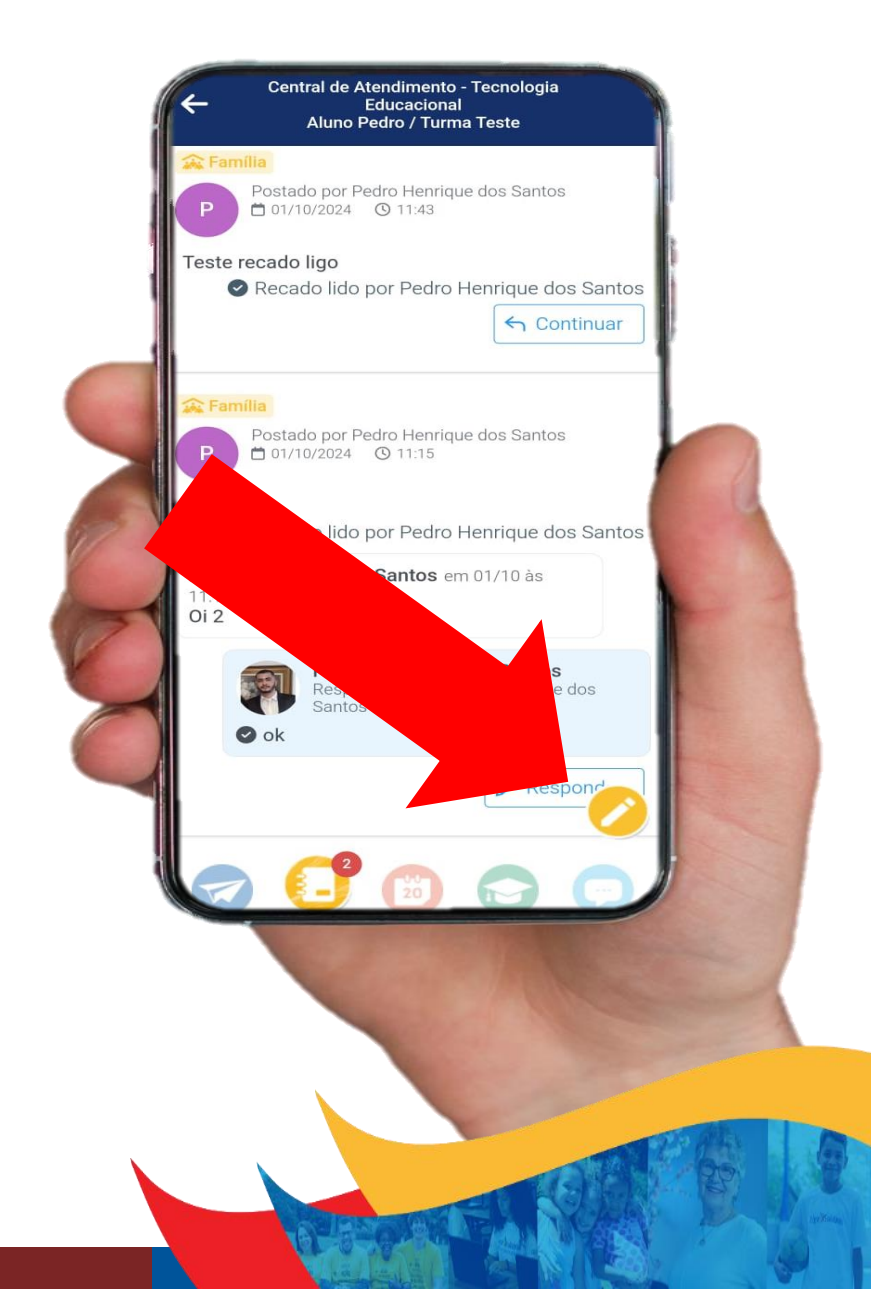

 Na tela escreva a mensagem desejada. Abaixo do campo de mensagem há duas opções:

"Privada" – Se selecionar esta opção, a resposta do Colégio é encaminhada apenas para a pessoa que enviou a mensagem.

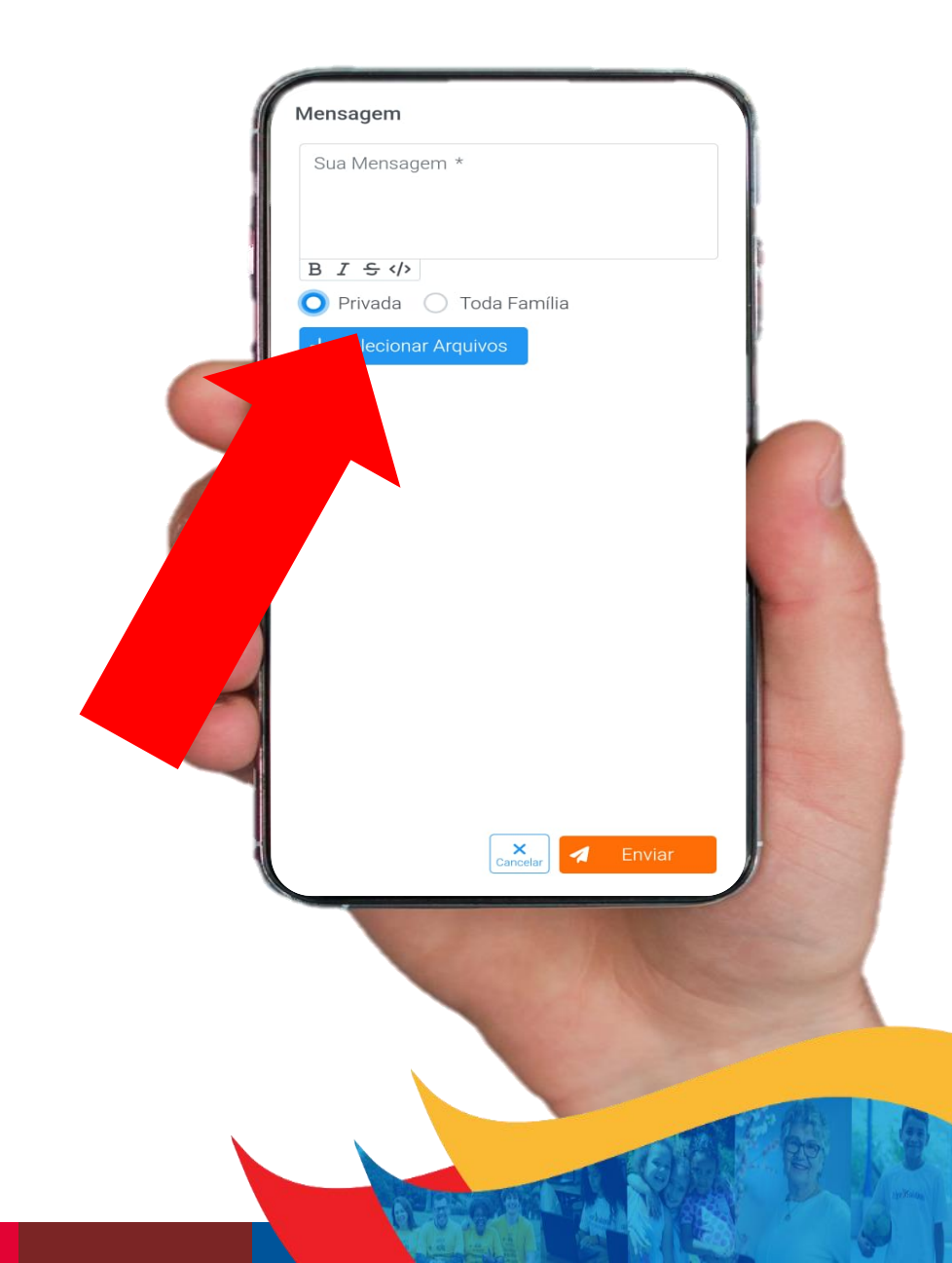

"Toda Família" – Se selecionar esta opção, a resposta do Colégio é encaminhada para todos os integrantes da família (cadastrados no ClipEscola)

- Após a seleção, clique em Enviar.

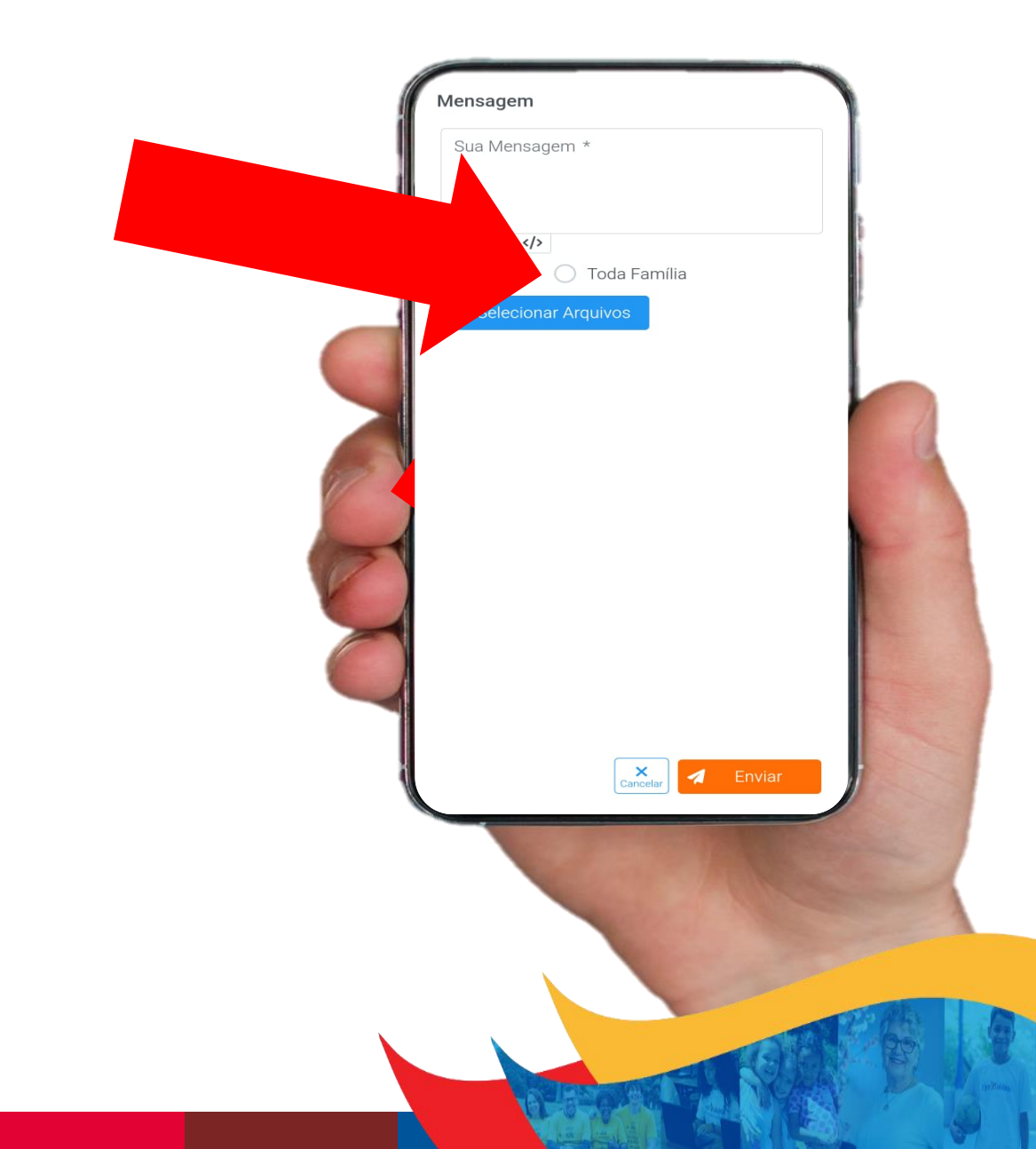